## คู่มือการแก้ไขค่าลดหย่อนของผู้รับบำเหน็จบำนาญ ในระบบ e-filing Digital Pension กรมบัญชีกลาง

1. Log in เข้าระบบ Digital Pension \*\* ต้องลงทะเบียนเพื่อรับรหัสผ่าน ก่อนเข้าสู่ระบบ \*\*

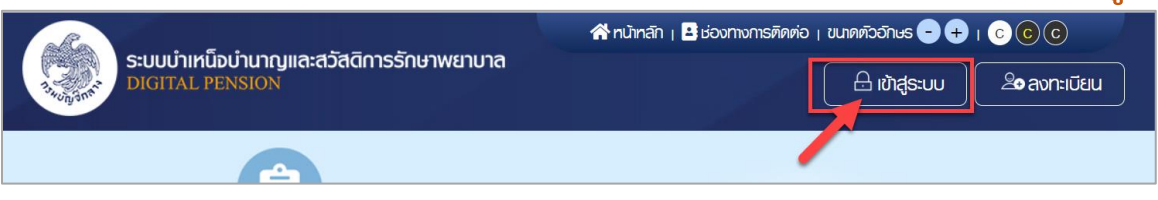

2. ใส่เลขประจำตัวประชาชน รหัสผ่าน และกด เข้าสู่ระบบ

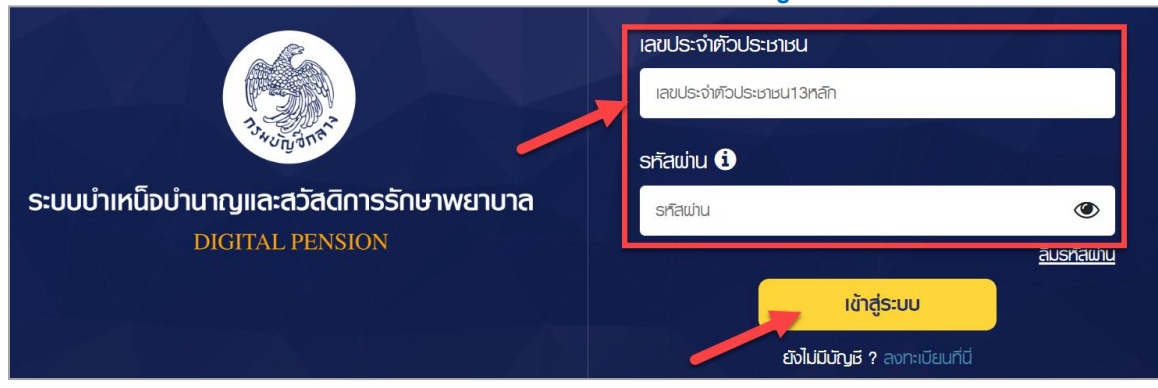

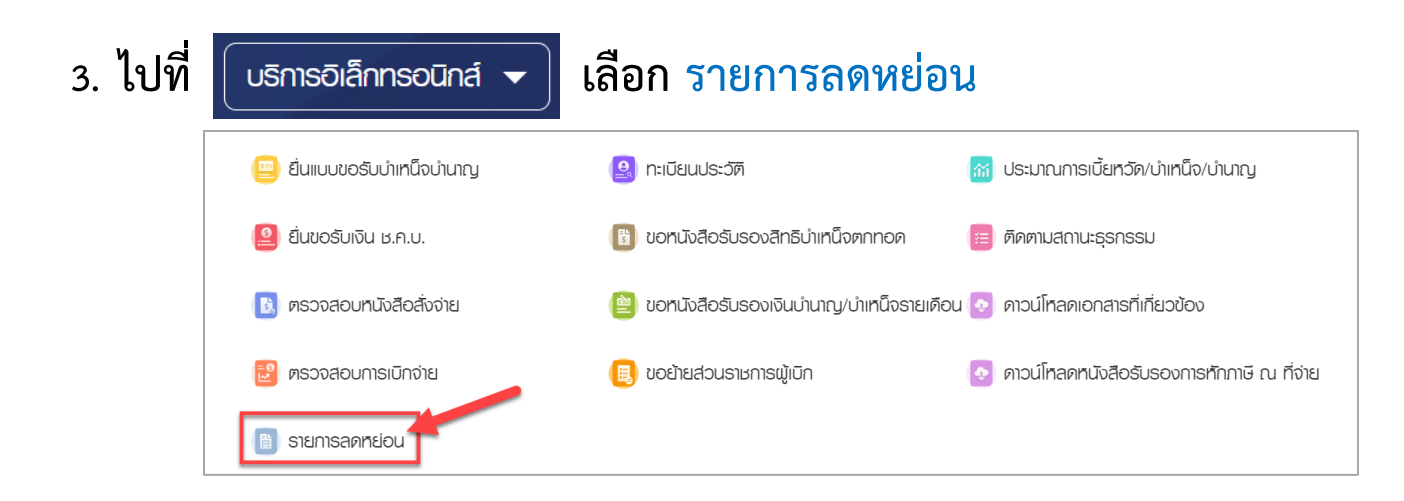

| 4. มาที่ห | หน้านี้ (ดังรูป) 💈            | > กด 于 เพิ่มรายการ |                           |  |
|-----------|-------------------------------|--------------------|---------------------------|--|
|           | ตรวจสอบรายการลิตหย่อน         |                    |                           |  |
|           | ข้อมูลบุคลากรภาครัฐ           |                    |                           |  |
|           | เลขประจำตัวประชาชน            | ชื่อ - นามสกุล     | ວັນ/ເคือน/ປີເກັດ          |  |
|           | รายการสุดหย่อน                |                    | 🛨 เพิ่มรายการ             |  |
|           | ล่าดับ รายการลดหย่อน          |                    | จำนวนเงินที่ลดหย่อน (บาท) |  |
|           | 1 ลดหย่อนตนเอง<br>รวมทั้งสิ้น |                    | 60,000.00                 |  |
|           |                               |                    | 60,000.00                 |  |

 เลือกประเภทค่าลดหย่อนที่ต้องการ พร้อมใส่จำนวนเงิน และกด บันทึก ทีละ รายการ

| เพิ่มรายการ      | ลดกย่อน  |
|------------------|----------|
|                  |          |
| กาลกุษยอน *      |          |
| เบี้ยประกันชีวิต | × 🔻      |
| จำนวนเงิน *      |          |
| 75,000.00 บาท    |          |
|                  |          |
| บันทึก           | ยกเลิก   |
|                  |          |
| ເພັ່ມຣາຍກາຣ      | ลดก็ย่อน |
| ค่าสุดกรย่อน *   |          |
| เงินบริจาก       | × v      |
| จำนวนเงิน *      |          |
| 10.000.00        |          |
| 10,000.00        |          |
|                  | Ν        |
|                  | 67       |

## 6. เมื่อกรอกรายการค่าลดหย่อน ครบทุกประเภทที่ต้องการแล้ว ให้กด ยื่นขอแก้ไข

| รวจสอบรายการสดหย่อน |                  |                |                           |               |  |  |
|---------------------|------------------|----------------|---------------------------|---------------|--|--|
| ข้อมูลบุคลากร       | ภาครัฐ           |                |                           |               |  |  |
| เลขประจำตัวประชาชน  |                  | ชื่อ - นามสกุล | วัน/เคือน/ปีเกิด          |               |  |  |
| รายการสดหย่         | ou               |                |                           | 🛨 เพิ่มรายการ |  |  |
| <b>ຄຳ</b> ທັບ       | รายการสดศ        | ย่อน           | จำนวนเงินที่ลดหย่อน (บาท) |               |  |  |
| 1                   | ลกรย่อนคนเอง     |                | 60,000.00                 |               |  |  |
| 2                   | เบี้ยประกันชีวิต |                | 75,000.00                 | <u>ี</u> เม   |  |  |
| 3                   | เงินบริจาค       |                | 10,000.00                 | <u>ฏ</u> ี ลบ |  |  |
| รวมทั้งสิ้น         |                  |                | 145,000.00                |               |  |  |
|                     |                  | ยื่นขอแก้ไข    | ยกเลิก                    |               |  |  |

## 7. กด ยืนยัน เพื่อทำรายการ

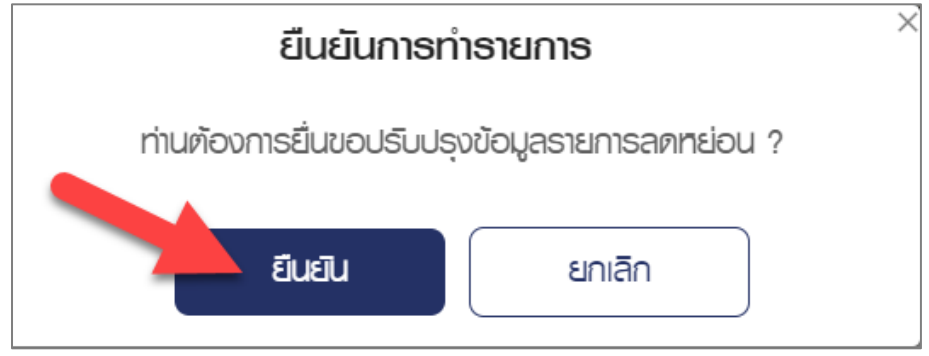

เสร็จสิ้นกระบวนการ -